## LEARNING AGREEMENT CHANGES

see your LEARNING AGREEMENT part 2. - DURING the MOBILITY

- 1. Go to your UP **online application form -> LEARNING AGREEMENT**
- 2. Download the Original LA
- 3. Update the Changes (During the Mobility) if necessary.
- 4. Write in only the courses which are NEW (i.e. <u>ADDED</u>) and NOT WANTED/CANCELLED (i.e. <u>DELETED</u>)
- 5. Print out, sign the LA Changes yourself.
- 6. Have the LA Changes signed by the responsible person at UP (Departmental or Faculty coordinator).
- 7. Scan your LA Changes and send it to the responsible person at your HOME INSTITUTION requesting back the confirmed document.
- 8. When your LA Changes are completed (signed by **you**, **UP responsible person**, **home institution responsible person**), upload it to your UP online application form -> LEARNING AGREEMENT CHANGES!

| MY APPLICATIO | N                  |            |           |  |
|---------------|--------------------|------------|-----------|--|
| APPLICATION   | LEARNING AGREEMENT | APPENDICES | DOCUMENTS |  |
| Stude         | ent:               |            |           |  |
| LA stat       | us: Uploaded by c  | oordinator |           |  |
| Add course    |                    |            |           |  |
|               | Click HERE to fin  | nd courses |           |  |

## Selected courses

| Faculty        | Abbreviation 🗸 | Name                                         | Credits | Language | Semester |
|----------------|----------------|----------------------------------------------|---------|----------|----------|
| Faculty of Law | MEP/EICL       | International Criminal Law                   | 5       | English  | Winter   |
| Faculty of Law | MEP/EIPL       | Introduction to Public International Law     | 5       | English  | Winter   |
| Faculty of Law | MEP/ELNP       | Constitutional Foundations of European Union | 5       | English  | Winter   |
| Faculty of Law | MEP/ENICA      | International Commercial Arbitration         | 5       | English  | Winter   |
| Faculty of Law | VPK/ECEL       | International and European Environmental Law | 5       | English  | Winter   |

Credits total: 25

## Learning Agreement changes

Please upload signed Changes to the Original Learning Agreement

You can not add courses when your Learning Agreement is approved.

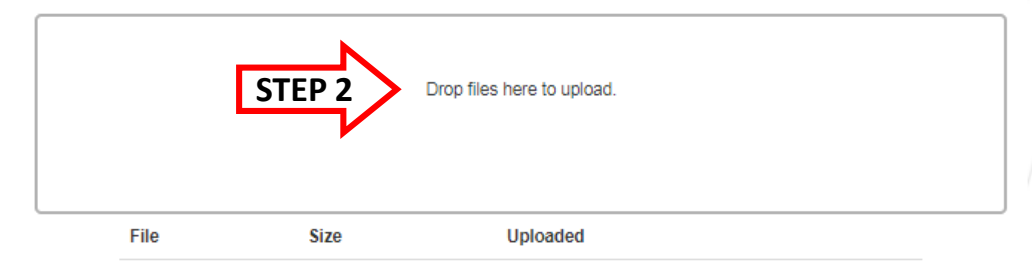

## Learning Agreement

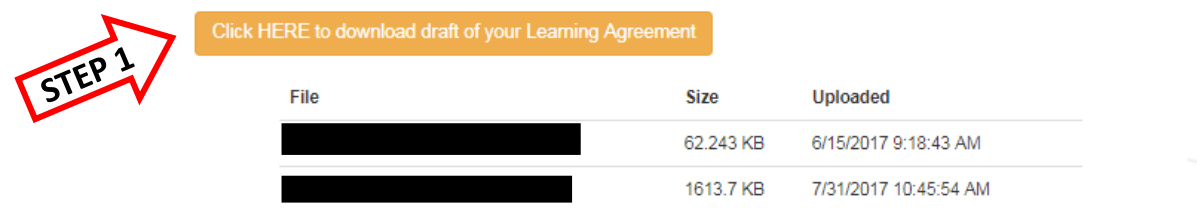

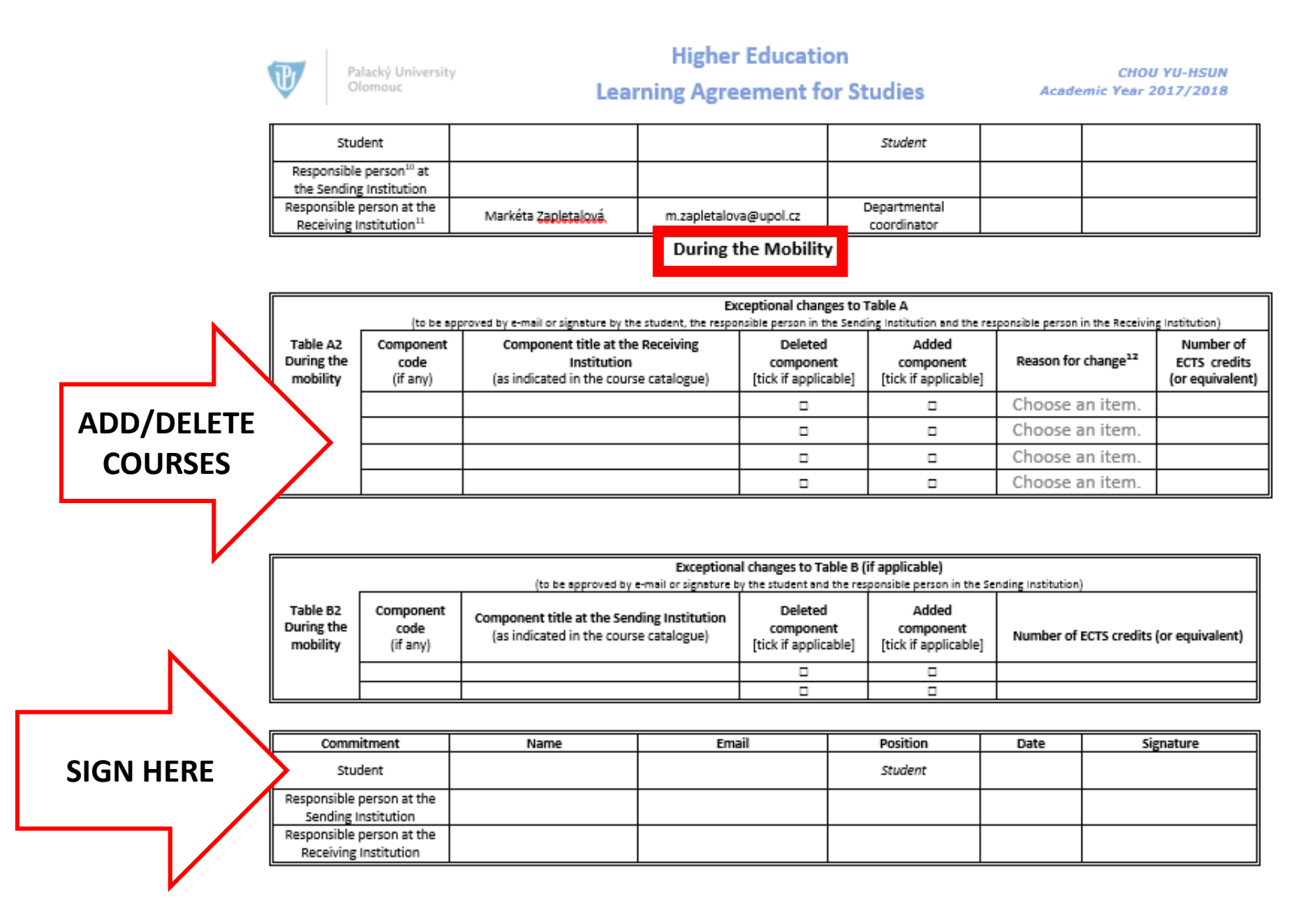